Vaccine Scheduling System ワクチンスケジューリングシステム 情報共有用

登録手順 (患者起点·オレンジ用紙)

## ⑧ -2 公立阿伎留医療センターでこのシステムを利用していた方の情報の共有方法

| Ill SoftBank          9:47         √          96%          +           ● vpd-ss.jp         C | • III SoftBank 중 9:48 २ ७ 96% ) +<br>● vpd-ss.jp              |
|----------------------------------------------------------------------------------------------|---------------------------------------------------------------|
| 💉 ワクチン予約システム                                                                                 | 他の医療機関で登録したことがある方はこ<br>ちら                                     |
| <b>医療機関検索</b><br>所在地(都道府県)                                                                   | ここで統合すると、今までの接種状況など<br>の情報を引き継げるので、新たな入力を省<br>略できます。<br>医療機関名 |
| - •                                                                                          | 公立阿伎留医療センター                                                   |
| 名称公立                                                                                         | <b>医療機関検索 &gt;</b><br>診察券番号                                   |
| Ⅰ 検索 ●                                                                                       | 診察券番号 Ⅲ                                                       |
| *対象の医療機関を選択して下さい。                                                                            | バスワード<br>パスワード <b>IV</b>                                      |
| ■ 医療機関名:公立阿伎留医療センター<br>● 所在地:東京都あきる野市引田78-                                                   | <b>》</b> 次へ <b>③</b>                                          |
| 決定                                                                                           | 100         このページのTOPへ                                        |
|                                                                                              | Copyright (C) 2014 Vaccine SAFE Co.,<br>All Rights Reserved.  |

- 登録手順本編の2ページ⑧で 「※名寄せの場合 次へ」を押すと上記の 画面が表示されます
- I 「公立」と入力して検索ボタンを押して ください
  - ※ 所在地(都道府県)検索は多数の医療機関が が表示され検索に時間がかかります
- I 医療機関名:公立阿伎留医療センター と表示されたら左のチェックボタンに チェックを入れて「決定」ボタンを押して ください

- Ⅲ「公立阿伎留医療センター」で利用時の 診察券番号を入力してください
  - ※ 所在地(都道府県)検索は多数の医療機関が が表示され検索に時間がかかります
- Ⅳ「公立阿伎留医療センター」で利用時の パスワードを入力してください

「次へ」ボタンを押すと元の登録の流れ 2ページ⑨に戻ります